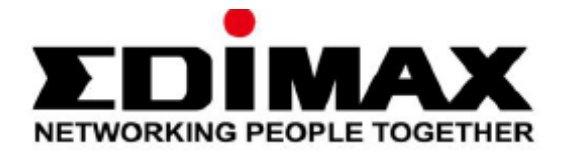

# EW-7438RPn Air

# Kratki priručnik za instalaciju

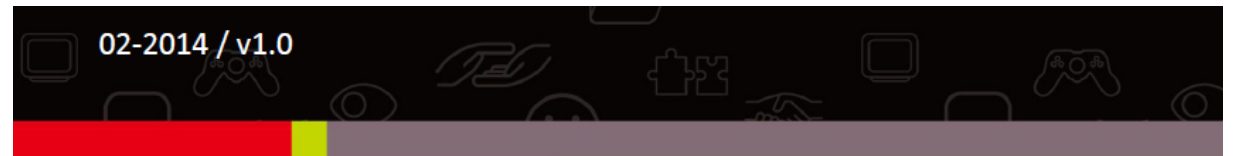

## Edimax Technology Co., Ltd.

No.3, Wu-Chuan 3rd Road, Wu-Gu, New Taipei City 24891, Taiwan Email: support@edimax.com.tw

### Edimax Technology Europe B.V.

Nijverheidsweg 25, 5683 CJ Best, The Netherlands Email: support@edimax.nl

## **Edimax Computer Company**

3350 Scott Blvd., Bldg.15 Santa Clara, CA 95054, USA Live Tech Support: 1(800) 652-6776 Email: support@edimax.com

# I. Podaci o proizvodu

#### I-1. Sadržaj omota

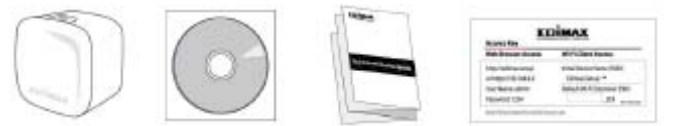

- EW-7438RPn Air
- CD s višejezičnim Kratkim priručnikom za instalaciju i Priručnikom za korisnika
- Kratki priručnik za instalaciju
- Kartica sa šifrom za pristup

#### I-2. Zahtjevi sustava

- Postojeća bežična mreža 2.4GHz
- Računalo s bežičnim adapterom 2.4GHz 802.11/b/g/n i internetski preglednik za konfiguraciju programa (Internet Explorer 8® ili noviji, Google Chrome®, Firefox® ili Safari® - najnovija verzija)
- iOS 5 ili noviji odnosno Android 4.x ili noviji za mobilne aplikacije

#### I-3. Indikatori LED

| Boja  | Stanje   | Opis                               |  |
|-------|----------|------------------------------------|--|
| Plavo | Svijetli | Dobra jačina signala 60 – 100%     |  |
|       | Bljeska  | Uobičajena jačina signala 40 – 59% |  |
| Žuto  | Bljeska  | Slab signal 0 – 39%                |  |
| Red   | Svijetli | Nije povezano                      |  |
|       | Bljeska  | Pojačalo se pokreće                |  |

## II. Instalacija

1 Utaknite uređaj EW-7438RPn Air u zidnu utičnicu. Indikator bljeska crvenim svjetlom dok se uređaj pokreće. Uređaj je spreman kada indikator napajanja zasvijetli postojanim crvenim svjetlom.

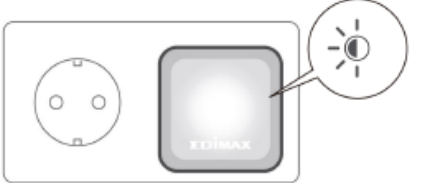

2 Pronađite bežičnu mrežu naziva SSID "EdimaxEXT.Setup \*\*" pomoću bežičnog uređaja (npr. računalo, tablet, pametni telefon) i povežite se na nju.

Koristite li računalo, odspojite sve kabele Ethernet. Mobilni uređaji moraju imati sustav iOS 5 odnosno Android 4.x ili noviji.

Posljednja dva znaka imena SSID (EdimaxEXT.Setup\*\*) jedinstvena su za vaš uređaj (npr. "EdimaxEXT.Setup c1"). Ovi jedinstveni brojevi prikazuju se kao dva posljednja znaka adrese MAC koja je na kartici s pristupnim ključem.

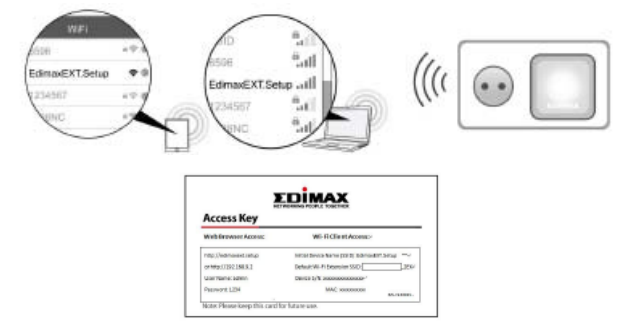

3 Pokrenite internetski preglednik. Ne otvori li se prozor "Get Started" (počnimo) automatski, upišite adresu URL *http://edimaxext.setup* i pritisnite stavku "Get Started" (počnimo) kako biste počeli postupak.

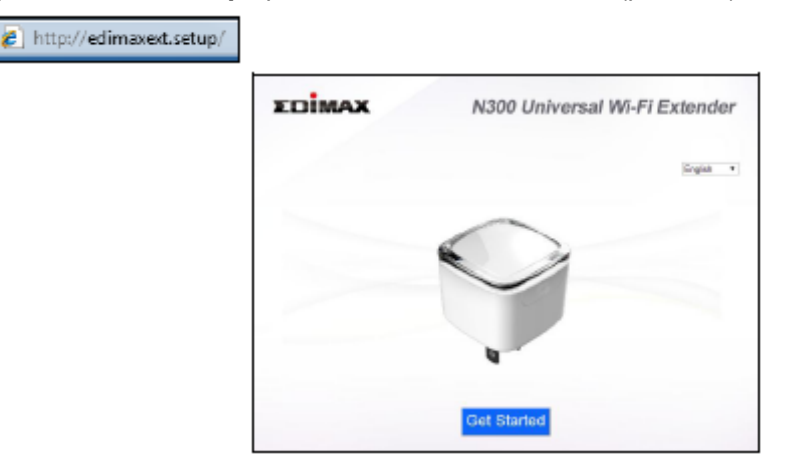

- Ne možete li pristupiti stranici http://edimaxext.setup, provjerite je li određena dinamička adresa IP računala. Detaljnije obavijesti potražite u priručniku za korisnika.
- 4 Pročitajte upute na zaslonu o izboru mjesta za bežično pojačalo, a zatim pritisnite gumb "NEXT" (dalje) za nastavak. Možete provjeriti jačinu signala na sljedećoj stranici.
- 5 Izaberite bežičnu mrežu s popisa i upišite sigurnosni ključ/lozinku. Možete upisati i novo ime bežične mreže (SSID) po potrebi. Pritisnite gumb "NEXT" (dalje) za nastavak.
- Po unaprijed zadanim postavkama, novo ime bežične mreže pojačala (SSID) je ime SSID postojećeg routera/pristupne točke + \_2EX. Na primjer, kada je ime SSID routera "Your SSID", ime SSID uređaja EW-7438RPn Air je "Your SSID\_2EX". Možete promijeniti ime SSID pojačala u polju "Extender Device SSID" (ime SSID pojačala).

| Select     |                                         | SSID         | Signal |
|------------|-----------------------------------------|--------------|--------|
|            |                                         | Matt         | 100%   |
| Security F | (ey(your existing network security key) | abcd1234     |        |
|            | Extender device SSID                    | Matt_2EX     |        |
| 0          | EDIMAX                                  | GC_2.4G_test | 100%   |
|            | 0                                       | BM AE        | 100%   |

- Ne označavajte stavku "Connect to a hidden network" (poveži sa skrivenom mrežom) osim ne želite li se povezati sa skrivenom mrežom SSID. Detaljnije obavijesti potražite u priručniku za korisnika.
- 6 Pričekajte dok uređaj EW-7438RPn Air ispituje vezu.

Connection Test

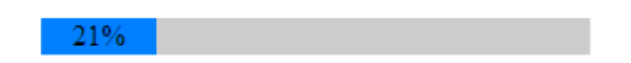

- Ne može li bežično pojačalo dohvatiti adresu IP s postojećeg routera/pristupne točke, pritisnite gumb "Static IP" (statička adresa IP) kako biste pojačalu dodijelili adresu IP. Detaljnije obavijesti potražite u priručniku za korisnika.
- 7 Po završetku ispitivanja veze, pritisnite gumb "Apply" (primijeni) kako biste ponovo pokrenuli pojačalo.

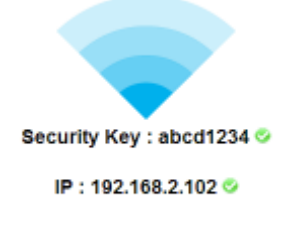

Back Apply

8 Pričekajte trenutak dok uređaj ne bude spreman.

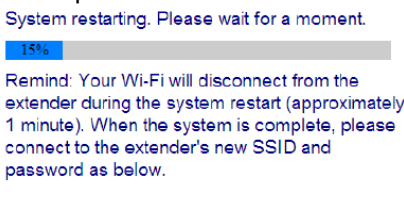

Extender SSID Name : Matt\_2EX Security Key : abcd1234

(Tekst u slici: Podsjetnik: Dok se sustav pokreće (oko 1 minute) prekine se bežična veza s pojačalom. Kada bude sustav spreman, povežite novo ime SSID i lozinku kao je prikazano dolje).

9 Po završetku određivanja postavki, prikazuje se završni prozor. Uređaj EW-7438RPn Air radi i spreman je za upotrebu - indikator bi trebao svijetliti ili bljeskati plavim svjetlom ovisno o jačini signala. Za preuzimanje aplikacije EdiRange, pritisnite ikonu ili skenirajte kod QR.

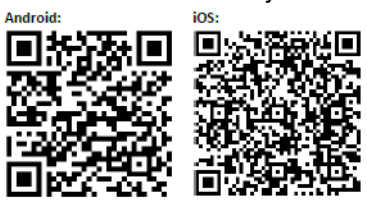

10 Zatvorite prozor preglednika. Sada možete povezati novu mrežu SSID pojačala s bežičnim uređajem koji je u dometu, primjerice računalo, pametni telefon ili tablet.

📣 Lozinka mreže SSID bežičnog pojačala ista je kao i lozinka mreže routera pod imenom SSID.

Za naprednu konfiguraciju, koristite internetsko sučelje za konfiguraciju. (Detaljnije obavijesti potražite u odjeljku **IV. Internetsko sučelje za konfiguraciju** ili drugom priručniku.)

### III. Resetiranje pojačala

Imate li problema ili želite promijeniti način rada pojačala, možete vratiti tvornički zadane postavke uređaja (reset). Time vraćate tvornički zadane vrijednosti **svim** postavkama.

1 Pritisnite i držite pritisnut gumb WPS/Reset najmanje 10 sekundi dok indikator ne počne bljeskati crvenim svjetlom, a potom ga otpustite.

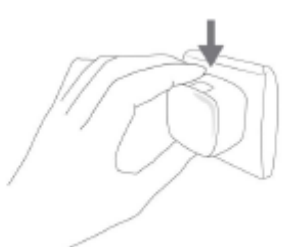

2 Pričekajte dok se pojačalo ne pokrene. Pojačalo je spremno za rad kada indikator zasvijetli postojanim crvenim svjetlom.

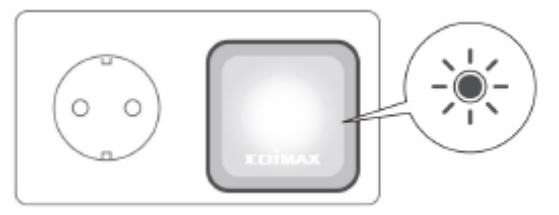

# IV. Internetsko sučelje za konfiguraciju

Nakon određivanja postavki, možete koristiti internetsko sučelje za konfiguraciju kako biste odredili napredne postavke.

1 Za pristup internetskom sučelju za konfiguraciju, upišite adresu *http://edimaxext.setup* u vrpci adrese preglednika na mrežnom uređaju koji je povezan s istom bežičnom mrežom kao i pojačalo.

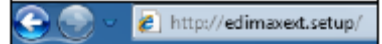

2 Upišite korisničko ime i lozinku. Unaprijed zadano korisničko ime je "admin", a lozinka "1234".

| Window                                                                                                    | 5:                   | Mac: |                                                                                                    |
|----------------------------------------------------------------------------------------------------|----------------------|------|----------------------------------------------------------------------------------------------------|
| The server edimescaship at Default Nematachrin<br>Password 1234 requires a servere and password.<br>Warring This server's requesting that your servere and<br>password be sent in an insecure memory basic authentication<br>without a secure connectory. |                      | Ż    | To view this page, you must log in to area<br>"Default:admin/1234" on edimax.setup:80.<br>Your password will be sert unerorysted.<br>Name: admin<br>Password: •••••<br>Remember this password in my keychain<br>Cancel Log In |
| Bassword:                                                                                                    | Bamenber ny paassord |      |                                                                                                    |

3 Prikaže se prozor "Status and Information" (stanje i obavijesti). Krećite se pomoću izbornika. Detaljnije obavijesti potražite u odjeljku u priručniku za korisnika.

## V. WPS

Podržava li bežični router/pristupna točka funkciju WPS (zaštićeno bežično određivanje postavki), možete koristiti ovaj način za određivanje postavki pojačala bežičnog signala.

- 1 Pritisnite gumb WPS na bežičnom routeru/pritupnoj točki kako biste aktivirali funkciju WPS.
- U odnosnoj dokumentaciji, pogledajte koliko dugo treba držati pritisnut gumb bežičnog routera/pristupne točke.
- 2 U roku od dvije minute pritisnite i držite pritisnut gumb WPS bežičnog pojačala dvije sekunde. Indikator pojačala trebao bi bljeskati zelenim svjetlom pokazujući kako je funkcija WPS u toku.

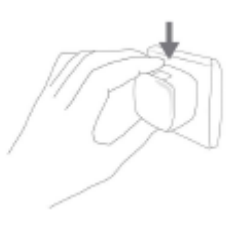

3 Uređaji će uspostaviti vezu. Indikator pojačala trebao bi svijetliti postojanim zelenim svjetlom 30 sekundi pokazujući kako je veza uspješno uspostavljena.